## **Dynamic Content for Outdoor Market Management Firm**

Beginning with an existing static HTML website, we were tasked with adding a great deal of dynamic functionality to existing static HTML site for a Washington, DC based firm specializing in the development and management of outdoor public exhibitor markets. This was accomplished using ASP and SQL Server. A membership process was created to allow exhibitors to create their business profiles as well as to register for particular market events. Several back-end administrator functions were created to allow the firm's principals to set up events, manage exhibitor profiles, and manage event registration. Setting up an event includes specifying the date range for the event and specifying the content that will appear on various pages throughout the website related to that event. The event-related content automatically appears on the appropriate pages of the site once the administrator specifies that the event content should be shown, up until the last day specified for that event. Functionality was also added to allow the administrator to set up post-event surveys for both exhibitors and patrons.

In the screen shots that follow, we will look at how various pages appear to visitors of the site and to exhibitors, and we will also look at some of the back-end administrator screens that were used to generate the content that appears on those pages.

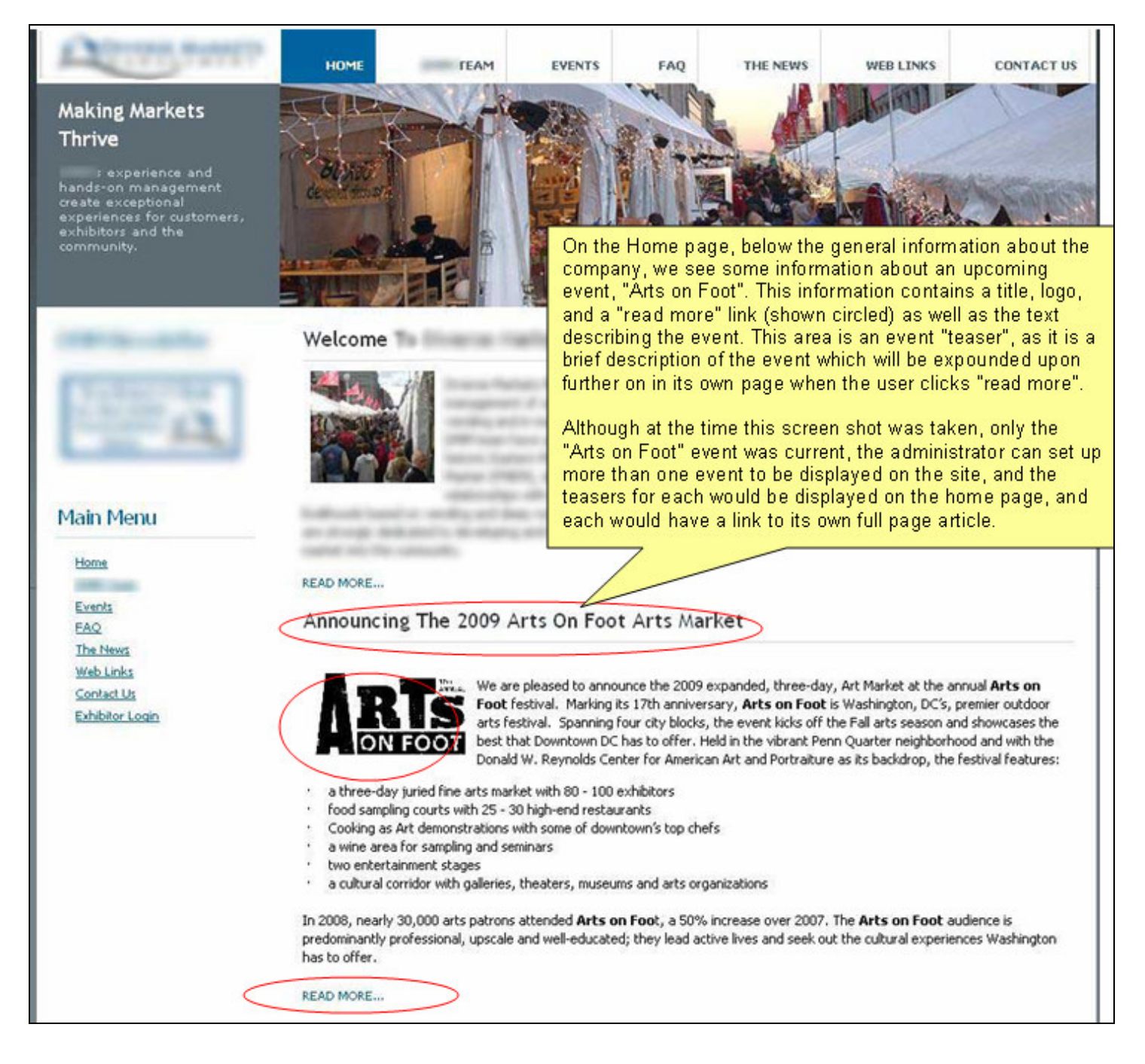

As a result of clicking "read more" on the Home page, we see the full article about the event:

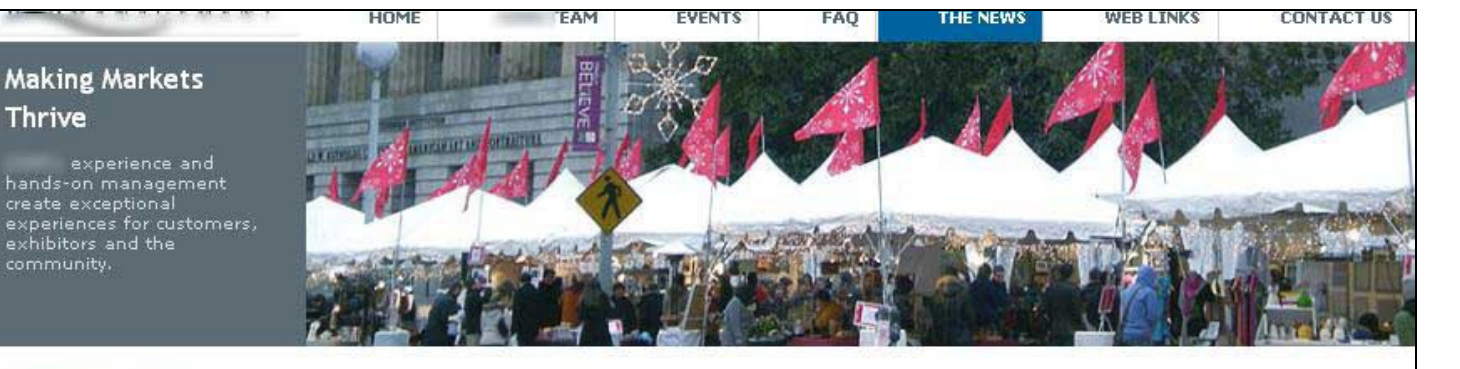

### Announcing The 2009 Arts On Foot Arts Market

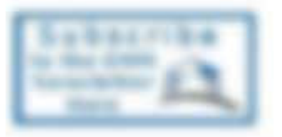

We are pleased to announce the 2009 expanded, three-day, Art Market at the annual **Arts on Foot** festival. Marking its 17th anniversary, **Arts on Foot** is Washington, DC's, premier outdoor arts festival. Spanning four city blocks, the event kicks off the Fall arts season and showcases the best that Downtown DC has to offer. Held in the vibrant Penn Quarter neighborhood and with the Donald W. Reynolds Center for American Art and Portraiture as its backdrop, the festival features:

a three-day juried fine arts market with 80 - 100 exhibitors
food sampling courts with 25 - 30 high-end restaurants

- Cooking as Art demonstrations with some of downtown's top chefs
- a wine area for sampling and seminars
- a wine area for sampling and seminars
- two entertainment stages
- a cultural corridor with galleries, theaters, museums and arts organizations

In 2008, nearly 30,000 arts patrons attended **Arts on Foo**t, a 50% increase over 2007. The **Arts on Foot** audience is predominantly professional, upscale and well-educated; they lead active lives and seek out the cultural experiences Washington has to offer.

Following the success of the two-day expansion of **Arts on Foot** in 2008, the Art Market will expand to three days from Thursday September 10through Saturday, September 12, the festival day. On Thursday and Friday, the Art Market will be set up on the wide F Street sidewalk between 7th and 9th streets, adjacent to the Reynolds Center for American Art and Portraiture. The Market is within steps of two Gallery Place metro entrances; across the street are the Verizon Center, and the bustling 7<sup>th</sup> Street Gallery Place corridor. The Hotel Monaco, the International Spy Museum, and upscale restaurants face the Market. Accompanied by a stage with low-key entertainment, specialty food options, and an information booth, the Art Market will introduce **Arts on Foot** and the participating artists to the burgeoning Downtown office and Penn Quarter neighborhood populations "a taste" of what will take place the festival on Saturday when the Art Market expands to incorporate 30 to 50 additional artists.

When applying, artists should indicate if they wish to be considered for Saturday only or for all three days. Artists may be accepted for all three days or for Saturday only.

#### **Artists Amenities**

- The event producers will provide each artist with a 10' × 10' space in a tent.
- Curbside loading area with assistance for load-in and load-out.
- · Overnight security.
- Nearby off-site parking included in the space fee.
- Artists will be listed in the event program distributed on site and via The Washington Examiner pre-event to 280,000, and on the Arts on Foot website

#### **Applicant Criteria**

## Main Menu

Home

Events EAQ The News Web Links Contact Us Exhibitor Login

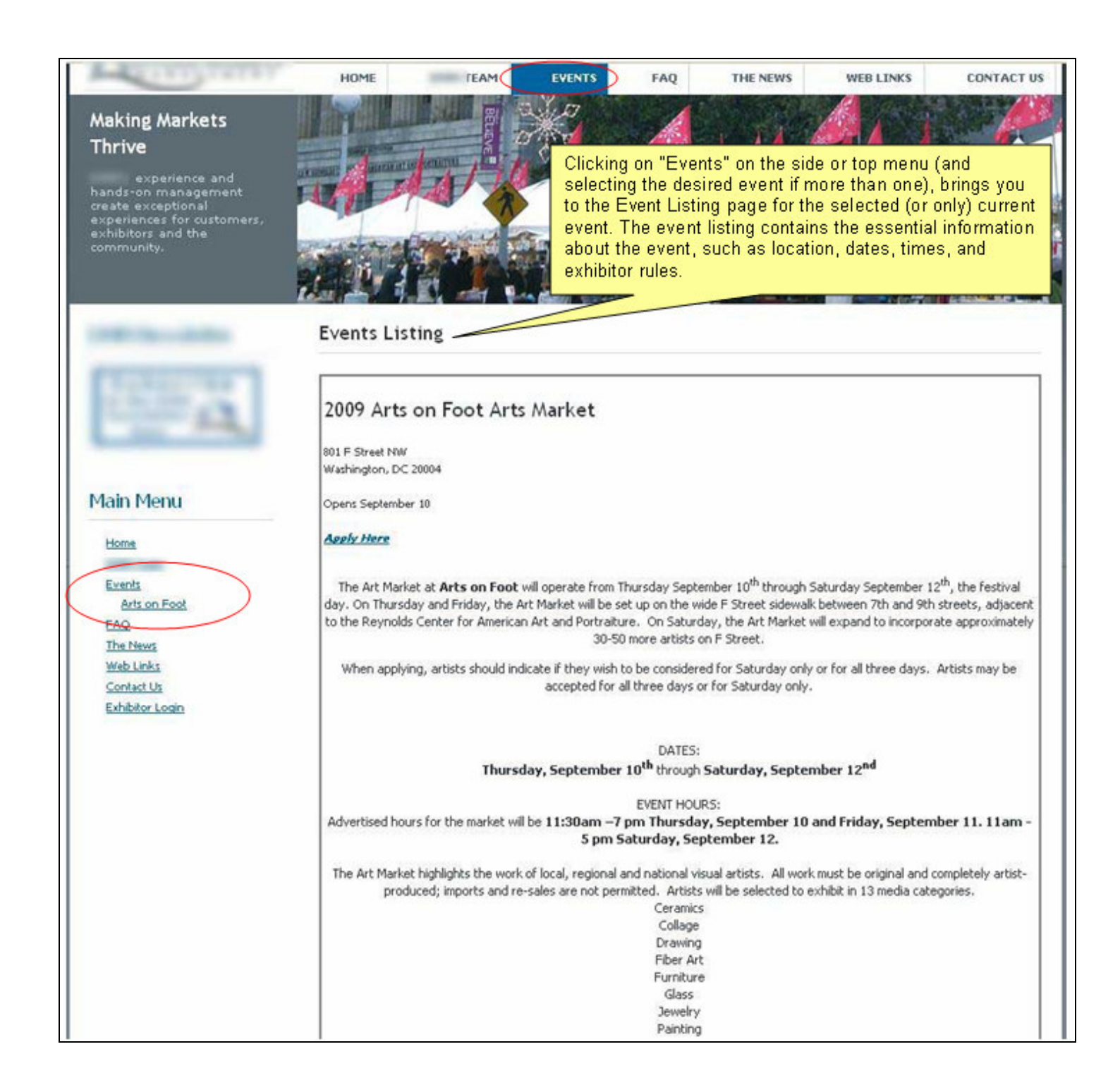

# An FAQ (Frequently Asked Questions) page is also available for the event:

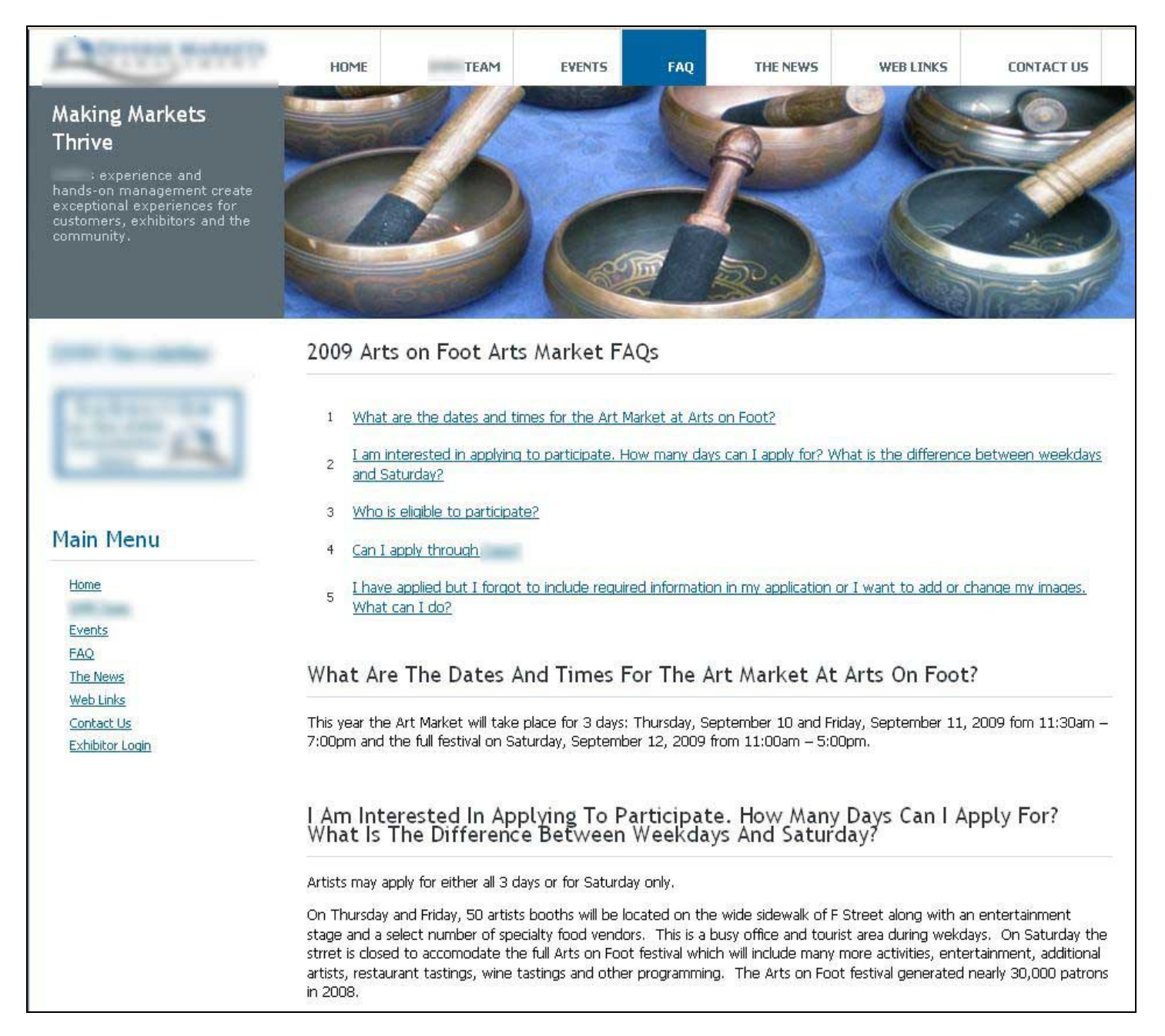

If an exhibitor wants to participate in an event, they must first log in to the system via the Exhibitor Login screen. If they are new (i.e., have not participated in an event with this company before), they must fill out a profile with their contact information, set up their password, etc. They would then come back to this screen to login and register for the event:

|                 | Exhibitor Login                          |  |
|-----------------|------------------------------------------|--|
|                 | New exhibitor? Click <u>here.</u>        |  |
|                 | Email Address:                           |  |
| Main Menu       | Password:<br>Regsiter for Event          |  |
| Home            | Update Contact Info                      |  |
| Events          |                                          |  |
| FAQ<br>The News | Forget your password? Click <u>here.</u> |  |
| Web Links       |                                          |  |
| Contact Us      |                                          |  |
| Exhibitor Login |                                          |  |

Once logged in, they would select which event they want to register for, and click the Continue button:

|           | Event Registration               |
|-----------|----------------------------------|
| Subscribe | Select an event to register for: |
| Tanada P  | 2009 Arts on Foot Arts Market 💌  |
|           | 2009 Arts on Foot Arts Market    |
|           | 801 F Street NW                  |
| Main Menu | Washington, DC 20004             |
| Home      | Continue                         |
| CON LOOP  |                                  |

After selecting which event they wish to register for, the exhibitor is taken through a set of screens to register for the event.

First, they choose which dates they want, space requests, etc.:

| Subberribe                                                                                                    | Select either all three date:                           | s or Saturday only.               |                     |                     |
|----------------------------------------------------------------------------------------------------|---------------------------------------------------------|-----------------------------------|---------------------|---------------------|
| and the second                                                                                                    | 🔹 Select Dates:                                         | Thu, Sep 10, 2009                 | 🗌 Fri, Sep 11, 2009 | 🗹 Sat, Sep 12, 2009 |
|                                                                                                    | 🔹 Specialty:                                            | PAINTING                          |                     |                     |
|                                                                                                    | 🔹 Space Type:                                           | 10x10 Full Space 🛛 💌              | Quantity: 2 📝       |                     |
| lain Menu                                                                                                    | <ul> <li>Type of Products</li> <li>for Sale:</li> </ul> | Original oil, acrylic, and waterc | olor paintings      |                     |
| and the second second se |                                                         |                                   |                     |                     |
| Events                                                                                                    | Energial Doguester                                      |                                   |                     |                     |
| The News                                                                                                    | Special Requests.                                       | corner booth                      |                     |                     |
| THE NEWS                                                                                                    |                                                         |                                   |                     |                     |
| WebLinks                                                                                                    |                                                         |                                   |                     |                     |
| Web Links<br>Contact Us                                                                                                    |                                                         |                                   |                     |                     |

Next, they are asked to upload images of the products they intend to sell:

|                 | Event Regist                             | tration - 2009 Arts On Foot Arts Market                                                                                                    |
|-----------------|------------------------------------------|----------------------------------------------------------------------------------------------------|
|                 | Upload three imag<br>larger than 2 MB in | es of the products you intend to sell and one image of your booth display. The image files should be no<br>n size. You must upload each image one at a time using the "Upload" button for each image. |
| Com PA          | Search for images<br>have uploaded all o | on your personal computer or disc using the "browse" button. Only click the "Continue" button after you<br>of your images.                                                                            |
| Main Manua      | MAC USERS: Plea                          | ase remember to add the prope <mark>r</mark> extensions to your files before attempting to upload. IE: .jpg,                                                                                          |
| Main Menu       |                                          |                                                                                                    |
| Home            | IMAGE4 (0000005                          | U.JPG) uploaded successfully.                                                                                                    |
| Tome            | IMAGE 1                                  |                                                                                                    |
| Events          | File Name:                               | Current File: birthoftheblues.jpg                                                                                                    |
| FAQ             |                                          | Browse                                                                                                    |
| The News        | Description:                             | Birth of the Blues                                                                                                    |
| Web Links       | Selling Price:                           | \$250-500                                                                                                    |
| Contact Us      | <i>7</i> .                               |                                                                                                    |
| Exhibitor Login |                                          | opidau 🔰                                                                                                    |
|                 | IMAGE 2                                  |                                                                                                    |
|                 | File Name:                               | Current File: airoart2.jpg                                                                                                    |
|                 |                                          | Browse                                                                                                    |
|                 | Description:                             | Ragtime Composition                                                                                                    |
|                 | Selling Price:                           | \$300-600                                                                                                    |
|                 |                                          | Upload                                                                                                    |
|                 | IMAGE 3                                  |                                                                                                    |
|                 | Eile Namer                               |                                                                                                    |

|                  | Event Registration - 2009 Arts On Foot Arts Market                                                                                                    |
|------------------|----------------------------------------------------------------------------------------------------|
| A DESCRIPTION OF | Agreement and<br>Release: Terms and Conditions                                                                                                    |
|                  | For the purposes of this contract, "Artist" shall be understood to refer to the group or<br>individual, regardless of number of persons or gender, to whom the invitation to<br>participate in Arts on Foot, "Event" has been extended. |
| Main Menu        | <ol> <li>The Art Market at Arts on Foot is open to all artists over the age of 18.</li> <li>Decisions of the jurors are final.</li> </ol>                                                                                               |
| Home             | <ol> <li>Participants agree Event shall have the right to reproduce images of selected<br/>artwork for publicity or marketing purposes.</li> </ol>                                                                                      |
| Events           | <ol> <li>If accepted into Event, Artist will have one week to accept Event's emailed<br/>invitation to participate. Artist will have until August 12 to make payment. Failure</li> </ol>                                                |
| FAQ              | to meet acceptance or payment deadlines will constitute a decline of Event's<br>invitation to participate.                                                                                                    |
| Web Links        | 5. Should Artist choose not to participate in the Event for any reason after submitting                                                                                                    |

They choose their payment method (check or PayPal):

|                           | application, or to inflic participation in Arts on Foot.<br>27. The terms, conditions and directions of the Artist Guidelines, as amended from<br>time to time by Event, shall be provided to Artists no less than seven days prior to<br>Event. The guidelines shall be considered a part of this agreement. Artist is<br>responsible for reviewing the Guidelines carefully and should be familiar with its<br>terms and conditions therein |
|---------------------------|----------------------------------------------------------------------------------------------------|
| 🔹 Payment Method:         | A \$25.00 non-refundable fee is required for registration. Please indicate your payment method below.                                                                                                    |
|                           | Continue                                                                                                    |
| * indcates required field | kg                                                                                                    |

And at this point the registration process is complete. If they choose to pay the registration fee by check, they see the screen below (telling them where to send the check); if they choose to pay by PayPal, a set of PayPal screens would be displayed instead and they would complete the transaction at that time.

| (The International Contemport | Event Registration - 2009 Arts On Foot Arts Market                                                                                                    |
|-------------------------------|----------------------------------------------------------------------------------------------------|
| And in the                    | Thank you for registering for 2009 Arts on Foot Arts Market. The last step of the process is to remit your non-refundable registration fee of \$25.00. Your application will then be reviewed and you will be notified by e-mail regarding your acceptance. |
|                               | In the cases, and if you that, place with MB 3, tools used our that its \$25.00, peaks to "brack failure<br>Recognised", re-                                                                                                    |
| Main Menu                     | Henric Tarletti, Taroqueetti<br>27-Dingi Londti 2<br>Rodonglio, 31 (2001)                                                                                                    |
| Home                          |                                                                                                    |

Thus far we have seen several of the front-end pages that would be visible to visitors to the website and to the exhibitors. Next, we will look at some of the Administrator back-end screens that were responsible for creating the front-end content.

The Administrator login is accessed via a link at the bottom of each page:

| j   |                               |
|-----|-------------------------------|
|     |                               |
| HO  | IME ABOUT US CONTACT US ADMIN |
| Cor | pyright © 2008                |
| Cor | pyright © 2008                |

# The Administrator logs in:

|                                                                                                    | Administrator Login   |  |
|----------------------------------------------------------------------------------------------------|-----------------------|--|
| the second second secon | User ID:<br>Password: |  |

The Administrator Menu is then displayed. A number of functions are available to the administrator. In the next several screen shots, we will look at a few of these functions.

| anage Exhibitor Profiles                                                                                         |     |
|----------------------------------------------------------------------------------------------------|-----|
| ew and/or update profile data for existing exhibitors, or add a new exhibitor.                                   |     |
| anage Events                                                                                                    |     |
| rform all tasks needed to set up a new event, or update information for an existing event.                       |     |
| 1 <u>0s</u>                                                                                                    |     |
| d or update frequently asked questions (FAQs) for specific events or for general.                                |     |
| vent Registration                                                                                                |     |
| anage exhibitors' event registration.                                                                            |     |
| pecialty Mainteance                                                                                              |     |
| anage the list of specialties that can be associated with an event.                                              |     |
| pace Maintenance                                                                                                 |     |
| anage the list of spaces that can be associated with an event.                                                   |     |
| iror Maintenance                                                                                                 |     |
| anage the list of jurors (names, emails, login credentials) that can be called upon to jury an event.            |     |
| urvey Maintenance                                                                                                |     |
| anage surveys that can be associated with an event.                                                              |     |
| urvey Answer List Maintenance                                                                                    |     |
| anage pre-defined sets of answers that can be associated with survey questions (for example, an "excellent-to-po | or" |
| ting or a set of money amount ranges).                                                                           |     |
| allery Image Maintenance                                                                                         |     |
| idate titles, descriptions, and categories for gallery images.                                                   |     |
| allery Image Category Maintenance                                                                                |     |
| anage the list of categories that can be associated with a gallery image.                                        |     |
|                                                                                                    |     |
|                                                                                                    |     |
| eports                                                                                                    |     |
| un available reports.                                                                                            |     |

One of the most comprehensive functions is **Manage Events**, which allows the administrator to set up all aspects of an event. On the Manage Events screen, the administrator can choose to add a new event, or edit, view, or delete an existing event. Here, we will choose to edit / view the Arts on Foot event:

| ort by: 🛛 Name 💌                  | Show: (All)                                                                 | Add New Event                         |                    |
|-----------------------------------|-----------------------------------------------------------------------------|---------------------------------------|--------------------|
| event Name                        | Address/<br>City/State/Zip                                                  | Dates                                 | Action             |
| 2008 Crystal City Market          | 2121 Crystal Drive<br>Arlington, VA 22202                                   | Thu, Sep 18<br>through<br>Sat, Oct 25 | Edit / View Delete |
| 2008 Downtown Holiday Market      | 801 F Street<br>Washington, DC 20004                                        | Fri, Dec 5<br>through<br>Tue, Dec 23  | Edit / View Delete |
| 2009 Arts on Foot Arts Market     | 801 F Street NW<br>Washington, DC 20004                                     | Thu, Sep 10<br>through<br>Sat, Sep 12 | Edit / View Delete |
| Capitol Riverfront Holiday Market | M St. and New Jersey Ave. SE<br>Washington, DC 20003                        | Tue, Dec 16<br>through<br>Thu, Dec 18 | Edit / View Delete |
| DC Antique Photo Show             | Holiday Inn Rosslyn/Key Bridge, 1900 N. Ft. Myer Dr.<br>Arlington, VA 22209 | Fri, Mar 14<br>through<br>Fri, Mar 14 | Edit / View Delete |

In the first of several screens provided to set up an event, basic information such as the name, location, and dates of the event must be given:

|                                                     | 2009 Arts on Foot Arts Market                                                                                 |                                                                                                    | Short Name:                                           | Arts on Foot    | 1          |                     |
|-----------------------------------------------------|----------------------------------------------------------------------------------------------------|----------------------------------------------------------------------------------------------------|-------------------------------------------------------|-----------------|------------|---------------------|
| Address:                                            | 801 F Street NW                                                                                               |                                                                                                    | City:                                                 | Washington      | 1          |                     |
| State:                                              | District of Columbia                                                                                          | *                                                                                                    | Zip:                                                  | 20004           |            |                     |
| Ref Code:                                           | AOF                                                                                                    |                                                                                                    | Flags:                                                | Active          | Show       | Juried*             |
| Reg Fee:                                            | \$25.00                                                                                                    |                                                                                                    | Check Due**:                                          | Friday, Augu    | ust 12th   |                     |
| ** In the Check                                     | < Due field, enter the date in words (e.g. "C                                                                 | October 30th") that the check is due fro                                                             | m accepted exhibitors.                                |                 |            |                     |
| and click the "<br>date range in o<br>Select Date o | "Add Date/Date Range" button. (If both the<br>error, highlight that entry in the Selected E<br>or Date Range: | e From and To dates have a value, then<br>Dates list and click the "Remove Date/I<br>Selected Dates: | i that date range will be addi<br>Date Range" button. | ed. If only one | of these h | as a value, then th |

# Next, particulars such as premium date designations, event hours, and specialties are given:

| Set Premium Dates.<br>Check the dates that should be regarded a                                                            | as "premium" dates (dates where spaces will cost more) |                        |                       |
|----------------------------------------------------------------------------------------------------|--------------------------------------------------------|------------------------|-----------------------|
| 🗌 Thu, Sep 10                                                                                                    | 🗆 Fri, Sep 11                                          | 🗹 Sat, Sep 12          |                       |
| Saturdays".<br>11:30am –7 pm Thursday, September 10 an<br><b>Specialties</b><br>Check the specialty categories that are as | d Friday, September 1                                  |                        |                       |
| Antique & Collectible Photo                                                                                                | ANTIQUES & COLLECTIBLES                                | CERAMICS               | CLOTHES & ACCESSORIES |
| COLLAGE                                                                                                    | CRAFTS                                                 | DRAWING                | FIBER ART             |
| FOOD                                                                                                    |                                                        | GLASS                  | IMPORTED CRAFTS       |
| JEWELRY                                                                                                    |                                                        | PHOTOGRAPHY            | PRINTMAKING           |
| SCULPTURE                                                                                                    | SOAPS / CANDLES                                        | SPECIALTY FOOD & GIFTS |                       |
| VEARABLE ART                                                                                                    | WOODWORKING                                            |                        |                       |
| Image Folder Name (For Gallery)<br>If applicable, enter the name of the folder v<br>Art on Foot 2008                       | where gallery images for this event will be stored.    |                        |                       |

Next, files can be uploaded for particular usages on the front-end pages. Here, an image file for the event logo has been uploaded:

| <b>Update Event</b> - 20                                      | 009 Arts on Foot Arts Market                                                                                                    |                                                                                                    |                                             |
|---------------------------------------------------------------|----------------------------------------------------------------------------------------------------|----------------------------------------------------------------------------------------------------|---------------------------------------------|
| File Uploads.<br>Upload the event logo imag                   | e file and layout file(s), if applicable, for this event.                                                                                                    |                                                                                                    |                                             |
| NOTE: For the layouts, a la<br>layout file - if only one layo | ayout file would typically be an image file like a .jpg or .gif, or could be a .pdf or M<br>ut is used, the link text might be simply "LAYOUT"; if two layouts are used, the li | S-Word ( doc) file. The "Link Text" field should contain the text for the lin<br>nk text should distinguish the two, i.e., "WEEKDAY LAYOUT" and "SAT | nk which will show the u<br>TURDAY LAYOUT". |
| LOGO IMAGE                                                    |                                                                                                    |                                                                                                    |                                             |
| File Name:                                                    | Current File: ArtsOnFoot_Logo web.jpg<br>Browse                                                                                                    |                                                                                                    | ARTS                                        |
| LAYOUT FILE 1                                                 |                                                                                                    |                                                                                                    |                                             |
| File Name:                                                    | Browse                                                                                                    |                                                                                                    |                                             |
| Link Text:                                                    |                                                                                                    |                                                                                                    |                                             |
| -                                                             | Upload                                                                                                    |                                                                                                    |                                             |
| LAYOUT FILE 2                                                 |                                                                                                    |                                                                                                    |                                             |
| File Name:                                                    | Browse                                                                                                    |                                                                                                    |                                             |
| Link Text:                                                    |                                                                                                    |                                                                                                    |                                             |
|                                                               | Upload                                                                                                    |                                                                                                    |                                             |
|                                                               | Conti                                                                                                    | nue                                                                                                    |                                             |

On the last pages of the manage event process, the administrator supplies much of the verbiage related to that event, which is of course displayed on the front-end pages of the site. Note that for the fields containing large portions of text, we use a "rich text editor" component on our web forms to enable the user bold items, add bulleted lists, etc.)

| Update Event - 2009 Arts on Foot Arts Market                                                                                                    |
|----------------------------------------------------------------------------------------------------|
|                                                                                                    |
|                                                                                                    |
| Map / Directions Link.<br>Enter or paste in the UBI for the man / directions link for this event's location. The link would typically reference a Manguest. Google. Yahool. or similar nage.)                                                                                                    |
|                                                                                                    |
|                                                                                                    |
| Event Article Header                                                                                                    |
| Event Antice neader.<br>Enter the heading for the event article that will preface the article "teaser" as well as the article itself (i.e., "Announcing the 2008 Downtown Holiday Market!").                                                                                                    |
| Announcing the 2009 Arts on Foot Arts Market                                                                                                    |
|                                                                                                    |
| Event Article Teaser.                                                                                                    |
| "Teaser" or blurb about the event that will appear on the home page or the news page that serves as a lead-in to the full article with "read more".                                                                                                    |
| 図 Source 🕞 🖬 🗋 🔕 🖹 🎕 🏙 🎆 🞒 🖤 🗠 🛤 🍇 🏢 🖉 📴 🗹 💿 🞯 闘 💷 📾                                                                                                    |
| B Z U 444 × x*   注 注   注 注   注 ∉ 44 %   ■ = =   ● ● ● ↓ ↓ 🖬 ⊘ 🗖 는 의 🐠 📇                                                                                                    |
| Style Format Normal Font Size V Tar Art 20                                                                                                    |
| We are pleased to announce the 2009 expanded, three-day, Art Market at the annual Arts on Foot festival. Marking its 17th anniversary, Arts on Foot is Washington, DC's, premier outdoor arts festival. Spanning four city blocks, the even                                                                                                    |
| kicks off the Fall arts season and showcases the best that Downtown DC has to offer. Held in the vibrant Penn Quarter neighborhood and with the Donald W. Reynolds Center for American Art and Portraiture as its backdrop, the festival features:                                                                                                    |
| <ul> <li>a three-day livied fine arts market with 80 - 100 exhibitors</li> </ul>                                                                                                    |
| food sampling courts with 25 - 30 high-end restaurants                                                                                                    |
| Cooking as Art demonstrations with some of downtowns top chers     a wine area for sampling and seminars                                                                                                    |
| Event Article Text.                                                                                                    |
| The full-text of the event article that will be displayed when "read more" is clicked.                                                                                                    |
| E Source 🗟 🖬 🗅 🔕 🗎 🖇 🎕 🏶 🍘 🎒 ザ 🗠 🖛 🍇 🔛 🖉 🖾 🖉 ன                                                                                                    |
| B Ⅰ 및 ₩ ؉ x   注 注   律 律 44 %   ■ 書 書 ■ 🤹 🛝 🕁 🖾 Ø 🗔 등 🥹 🖓 📇                                                                                                    |
| Style Format Normal (DIV) V Fort V Size V Tar C C C C C C C C C C C C C C C C C C C                                                                                                    |
| We are pleased to announce the 2009 expanded, three-day, Art Market at the annual Arts on Foot festival. Marking its 17th anniversary, Arts on Foot is Washington, DC's, premier outdoor arts festival. Spanning four city blocks, the even                                                                                                    |
| kicks off the Fall arts season and showcases the best that Downtown DC has to offer. Held in the vibrant Penn Quarter neighborhood and with the Donald W. Reynolds Center for American Art and Portraiture as its backdrop, the festival features:                                                                                                    |
| a three day lived fine arts market with 80 _ 100 exhibitors                                                                                                    |
| food sampling courts with 25 - 30 high-end restaurants                                                                                                    |
| Cooking as Art demonstrations with some of downtown's top chets     a wine area for sampling and seminars                                                                                                    |
| <ul> <li>two entertainment stages</li> <li>a cut will consider using a stage and a stage and a</li></ul> |
| a cuarural cun nuci muni gamenes, uneachs, moscums anu ans organizations                                                                                                    |
| In 2008, nearly 30,000 arts patrons attended Arts on Foot, a 50% increase over 2007. The Arts on Foot audience is predominantly professional, upscale and well-educated, they lead active lives and seek out the cultural experiences Washington has to offer.                                                                                                    |
| Following the success of the two-day expansion of Arts on Foot in 2008, the Art Market will expand to three days from Thursday September 10through Saturday, September 12, the festival day. On Thursday and Friday, the Art Market will set up on the wide F Street sidewalk between 7th and 9th streets adjacent to the Revolds Center for American Art and Portrature. The Market is within steps of two Gallery Place metro entrances: across the street are the Verizon Center.                                                                                                    |

the bustling 7th Street Gallery Place corridor. The Hotel Monaco, the International Spy Museum, and upscale restaurants face the Market. Accompanied by a stage with low-key entertainment, specialty food options, and an information booth, the stage of the stage of t

| Ev | ent | Page | Intro | Text |
|----|-----|------|-------|------|
| -  |     |      |       |      |

| The first paragraph of the event information to be displayed on the "Events" page, typically describing the background information of the event. This text will appear after the "view layout" area and before the date and event hours information.                                                                                                    |
|----------------------------------------------------------------------------------------------------|
| ② Source □   ■ □ Q,   ③   & □ @ @ @ @ ♡   <> <>   # \$ □   ■ Ø □ I Ø ○ □ ₩ \$ □ Ø □ ₩ \$ □ Ø □ ₩ \$ □ Ø □ ₩ \$ □ ₩<br>  B Z U ## * * *   [ = ] [ 年 年 4 \$ >>   ■ ■ ■   ● ● ● 0 ■ Ø □ ₩ @ @ □ ₩ @ @ #                                                                                                    |
| Style Format Normal V Font Vize V Size V Size 2                                                                                                    |
| The Art Market at <b>Arts on Foot</b> will operate from Thursday September 10 <sup>th</sup> through Saturday September 12 <sup>th</sup> , the festival day. On Thursday and Friday, the Art Market will be set up on the wide F Street sidewalk between 7th and 9th streets,<br>adjacent to the Reynolds Center for American Art and Portraiture. On Saturday, the Art Market will expand to incorporate approximately 30-50 more artists on F Street.<br>When applying, artists should indicate if they wish to be considered for Saturday only or for all three days. Artists may be accepted for all three days or for Saturday only.                                                                                                    |
|                                                                                                    |
| Event Page Text.<br>The bulk of the event information to be displayed on the "Events" page to appear after dates and event hours info. Typically includes info regarding location, exhibitors, spaces, fees, acceptance, loading, parking<br>and sales tax. This text will appear centered on the event information page (so you need not center it here). The contact information section will appear below this text.                                                                                                    |
| Image: Source       Image: Source                                                                                                    |
| The Art Market highlights the work of local, regional and national visual artists. All work must be original and completely artist-produced, imports and re-sales are not permitted. Artists will be selected to exhibit in 13 media categories.                                                                                                    |
| Ceramics<br>Collage                                                                                                    |
| Drawing<br>Fiber Art                                                                                                    |
| Furniture                                                                                                    |
| Gass<br>Jewelry                                                                                                    |
| Pairting<br>Photography                                                                                                    |
| Printmaking                                                                                                    |
| Wearable Art                                                                                                    |
| Vloodworking                                                                                                    |
| Jury Artists are selected by an independent professional jury. Jurors are comprised of a panel of accredited fine art and fine craft professionals and are unaffiliated with the festival organization. All decisions are final. The jury will review digital images on the following criteria: Uniqueness Craftsmanship Craftsmanship                                                                                                    |
| Protessionalism<br>Market Appeal                                                                                                    |
| Display                                                                                                    |
| Waitlist<br>The Jury will form a waitist Waitlisted artists will only be politified if space becomes available                                                                                                    |
|                                                                                                    |
| "Regevent" Page Text.                                                                                                    |
| The verbiage that appears when the exhibitor initially selects an event to register for.                                                                                                    |
| I E Source ☐   ☐ ] & B @ @ @ @ @ ♥   ∽ ~   44 5   Ⅲ 2   ☐ F C G @ @ ☐ =                                                                                                    |
| Style Tormat Normal Tornat Tormat Normal Tornat Size Tar Car Di Car Di C |
|                                                                                                    |
|                                                                                                    |
| <b>"Regevent1" Page Text.</b><br>The verbiage that appears on the initial registration page once the exhibitor starts the registration process for the event.                                                                                                    |
| I Source 🖫   🖬 🗋 🕼   🗎   X ங 🎕 🎕 🍓 🞒 ♥   ♥ ♥   ♠ 🏂   🖩 🖉   🖬 🖉 🖬 📾 🔀 📾 ன                                                                                                    |
| B <i>I</i> U A# ×, x'   ⊟ ⊟   ∉ ∉ 66 %   ■ ≡ ≡   ∰ % ↓   ■ ⊘ ○ □ ∺ ⊘ ⊘ ⊟ ⊟                                                                                                    |
| Style Format Normal Font Size I Size I Size  |
| Select entrier all three dates or Saturday only.                                                                                                    |
|                                                                                                    |
|                                                                                                    |
|                                                                                                    |
|                                                                                                    |
|                                                                                                    |
| Agreement Text.<br>The text of the agreement that the exhibitor must acknowledge when completing the registration for the event.                                                                                                    |
| ⊇ Source ·□   ■ □ Q   ≌   X · • · @ @ @ @ Ø / · · · ·   M · · · □ II Ø · □ II Ø · □ II Ø · □ II Ø · □ II Ø                                                                                                    |
| B / U → × × → 日日 ほ ほ 6 5 ■ ■ ■ ■ ● ● ● ● ● ● ● ● ● ● ● ● ● ● ●                                                                                                    |
|                                                                                                    |
| Style Format Normal Fort Size smaller Tar Sar C                                                                                                    |
| Style  Format Normal  Font Format Normal Font Format Normal Font Format Normal Format Normal Format Format Normal Format Format  |
| Style Format Normal Font Size smaller I Terms and Conditions For the purposes of this contract, "Artist" shall be understood to refer to the group or individual, regardless of number of persons or gender, to whom the invitation to participate in Arts on Foot, "Event" has been extended.                                                                                                    |

The screen shot below shows the **Manage FAQs** screen. Here, the administrator can add, edit, or delete questions and answers pertaining to the event; these of course will appear on the corresponding front-end FAQ page.

| Manag     | eFAQs (2009 Arts on Foot Arts Market)                                                                                                    |
|-----------|----------------------------------------------------------------------------------------------------|
|           | Add New Question                                                                                                    |
| Seq #.    | Edit This Question Delete This Question                                                                                                    |
| Question: | What are the dates and times for the Art Market at Arts on Foot?                                                                                                    |
|           |                                                                                                    |
| Answer:   | This year the Art Market will take place for 3 days: Thursday, September 10 and Friday, September 11, 2009 fom<br>11:30am – 7:00pm and the full festival on Saturday, September 12, 2009 from 11:00am – 5:00pm.                                                                                                    |
| Seq #.    | 2 Edit This Question Delete This Question                                                                                                    |
| Question: | am interested in applying to participate. How many days can I apply for? What is the difference between weekdays and Saturday?                                                                                                    |
| Answer:   | Artists may apply for either all 3 days or for Saturday only.                                                                                                    |
|           | On Thursday and Friday, 50 artists booths will be located on the wide sidewalk of F Street along with an entertainment stage and a select number of specialty food vendors. This is a busy office and tourist area during wekdays. On Saturday the strret is closed to accomodate the full Arts on Foot festival which will include many more activities, entertainment, additional artists, restaurant tastings, wine tastings and other programming. The Arts on Foot festival generated nearly 30,000 patrons in 2008. |
| Seq #.    | 3 Edit This Question Delete This Question                                                                                                    |
| Question: | Who is eligible to participate?                                                                                                    |
|           |                                                                                                    |
|           |                                                                                                    |

The last administrator function we will look at is **Manage Event Registration**. First, the administrator will see a list (shown below) of all of the exhibitors that have registered for the event. This list can be sorted and filtered in various ways, and the content can be exported to Excel. By clicking on the "Edit / View" button, the administrator can look at the detail data for an exhibitor, and make determinations as to whether the exhibitor's application is accepted, update payment-related fields, etc.

| D       Exhibitor Contact Info       Speciality/<br>Products       Jan       Avg       Degy<br>Sy C S<br>(S, C)       Reg<br>Sub       Reg<br>Date       Amt<br>Paid       Amt<br>Paid       Belance         PAINTING<br>Paintings: Oil, acrylic and watercolor; drawings in<br>Paintings: Oil, acrylic and watercolor; drawings in<br>Painting: Oil, acrylic and watercolor; drawings in<br>Painting: Oil, acrylic and watercolor; drawings in<br>Painting; Oil, acrylic and watercolor; drawings in<br>Painti                                                                                                    | vent: | 2009 Arts on Foot Arts Market 🛛 💉                                                                                                    | Filter: (All) Sort by:                                                                 | Last | Name | •                  |               | ×           | Manua       | I E×       | port to I   | Excel   | Search              |
|----------------------------------------------------------------------------------------------------|-------|----------------------------------------------------------------------------------------------------|----------------------------------------------------------------------------------------|------|------|--------------------|---------------|-------------|-------------|------------|-------------|---------|---------------------|
| PAINTING<br>Paintings: Oil, acrylic and watercolor; drawings in<br>Barrier (1992) 100 100 100 100 100 100 100 100 100 10                                                                                                    | ID    | Exhibitor Contact Info                                                                                                    | Specialty/<br>Products                                                                 | Jur  | Avg  | #<br>Days<br>R / G | A/R/W<br>Stat | Reg<br>Date | Reg<br>Paid | Amt<br>Due | Amt<br>Paid | Balance |                     |
|                                                                                                    | -     | ter Miller<br>Marco V. Productor<br>Million data, Mill 199<br>Name dat, Mil 1997                                                                                                    | PAINTING<br>Paintings: Oil, acrylic and watercolor; drawings in<br>J                   | N    | 0    | 3/0                |               | 6/9/2009    | \$0.00      | \$0.00     | \$0.00      | \$0.00  | Edit/Viev<br>Delete |
| Image: State of the state of the state o                                                                                                    |       | Andread Special<br>Scotts<br>Contract C<br>Scotting of Scotts<br>Scotting of Scotts                                                                                                    | geniger<br>Section, Darry, Neslige, Franklin, Darry<br>Registerionality Materia (1998) |      |      |                    |               |             | -           |            | -           | -       | 1                   |
| Number     Number     Numer     Number     Number     Number <td>-</td> <td>Notes and<br/>Notes and<br/>Notes and</td> <td>entrolet ar<br/>Sectore for the Netlance Art. Support<br/>of the color fully</td> <td></td> <td></td> <td></td> <td></td> <td></td> <td>***</td> <td></td> <td></td> <td></td> <td>1</td>                                                                     | -     | Notes and<br>Notes and<br>Notes and                                                                                                    | entrolet ar<br>Sectore for the Netlance Art. Support<br>of the color fully             |      |      |                    |               |             | ***         |            |             |         | 1                   |
| Notice     Notice     Notice <td></td> <td>Anna Canada<br/>Anna Canada<br/>Anna C</td> <td>inerne<br/>Herrer</td> <td></td> <td></td> <td></td> <td></td> <td></td> <td>-</td> <td></td> <td></td> <td>***</td> <td></td> |       | Anna Canada<br>Anna Canada<br>Anna C | inerne<br>Herrer                                                                       |      |      |                    |               |             | -           |            |             | ***     |                     |
|                                                                                                    |       | nciteres<br>Later Inserencie reges<br>Million (197<br>Regelse 197<br>Regelse 1    |                                                                                        |      |      |                    |               |             |             |            |             |         | 100                 |

Shown below is the detail screen for the exhibitor selected in the list on the previous screen. Here, the administrator can rate the exhibitor's images, determine application acceptance status, update payment-related fields, etc.

| CAMPICOL CONCACT TUDO                                                                                                    |                            | Specialty/<br>Products                                                                                                    | Space/<br>Request                                                                                                    | # Days<br>Req                                                       | Special<br>Requests                      |                                                                     |
|----------------------------------------------------------------------------------------------------|----------------------------|----------------------------------------------------------------------------------------------------|----------------------------------------------------------------------------------------------------|---------------------------------------------------------------------|------------------------------------------|---------------------------------------------------------------------|
|                                                                                                    |                            | PAINTING<br>Original oil, acrylic, and watercolo<br>paintings                                                                                                    | r<br>Quantity:<br>2                                                                                                    | 1                                                                   | corner booth                             |                                                                     |
| IMAGE 1                                                                                                    | 1                          | IMAGE 2                                                                                                    | IMAGE 3                                                                                                    |                                                                     | BOOTH C                                  | DISPLAY                                                             |
| Image: state state | on:<br>Blues               | Description:<br>Ragtime Composition<br>Price:<br>\$300-600                                                                                                    | View Full-Size                                                                                                    | ion:                                                                | Full-Size                                | Description:<br>Booth                                               |
| Score: (Select 1 to 5)                                                                                                    | × .                        | Score: (Select 1 to 5) 💌                                                                                                    | Score: (Select 1 to 5)                                                                                                    | -                                                                   | Score: (Sele                             | ct 1 to 5) 💌                                                        |
|                                                                                                    |                            |                                                                                                    |                                                                                                    | There are no<br>ext                                                 | previously upload<br>ibitor that you ha  | ded images from t<br>ave juried.                                    |
| ate Registration Paid                                                                                                    | A/R/W Status               | DMM Notes                                                                                                    |                                                                                                    |                                                                     |                                          |                                                                     |
| ate Registration Paid                                                                                                    | A/R/W Status               | DMM Notes                                                                                                    |                                                                                                    |                                                                     |                                          |                                                                     |
| ate Registration Paid                                                                                                    | A/R/W Status               | DMM Notes                                                                                                    | ad                                                                                                    |                                                                     |                                          |                                                                     |
| Pate Registration Paid                                                                                                    | A/R/W Status               | DMM Notes Dates Requested / Grante date to grant that date to the exhibito                                                                                                    | <b>ed</b><br>or. To grant ALL dates, click the "Gra                                                                                    | nt All" button.)                                                    |                                          | Grant All                                                           |
| Check the                                                                                                    | A/R/W Status               | DMM Notes Dates Requested / Granted date to grant that date to the exhibito                                                                                                    | <b>ed</b><br>or. To grant ALL dates, click the "Gra                                                                                    | nt All" button.)                                                    |                                          | Grant Al                                                            |
| Date Registration Paid                                                                                                    | A/R/W Status Undetermined) | DMM Notes Dates Requested / Granto date to grant that date to the exhibito date to grant that date to the exhibito owed by the exhibitor, click the "Calc" unt Paid to Date field (if there is an exis ext to the Balance field. Taid to Date | ed<br>or. To grant ALL dates, click the "Gra<br>button next to the Amount Due fiek<br>iting amount) and update the Last D<br>Date Paid | nt All" button.)<br>(this amount m<br>ate Paid field. To<br>Balance | ay be overridden,<br>o recalculate the o | Grant Al<br>(Grant Al<br>), if desired), Whe<br>exhibitor's balance |